## データ送信サービス利用方法について

「データ便」(外部サービス)の利用方法についてご説明いたします。 500MB までのデータファイルをウェブ上にアップロードし、ダウンロード URL を 受取相手に通知することで、アップロードしたファイルを確認することができます。

## 1. データ便にアクセスしてください。

https://www.datadeliver.net/

2. データのアップロード 赤枠内に発表データを ドラッグ&ドロップ データ便アクセス後にファイルをアップロードしてください。 アップロードするファイルを選んでください。 参照してファイルを選ぶ > データをここにドロップしてください。 新規 Micros 取消 スポンサーリンク 利用規約同意欄を パスワードを設定する場合は、 クリック こちらを利用ください ※パスワードを設定される場合は、 パスワードを運営事務局まで通知ください 有効期限 3 バスワード設定 ☑ 利用規約に同意します ○ なし ○ ぁり パスワードを入力 パスワード再入力 ファイルをアップロード ダウンロード通知 なし
あり
メールアドレスを入力してください

> 最後にアップロード ボタンをクリック

3. アップロードデータの送信

アップロードが完了したら、以下の画面が表示されます。

いずれかの方法でダウンロード URL を運営事務局に通知ください。

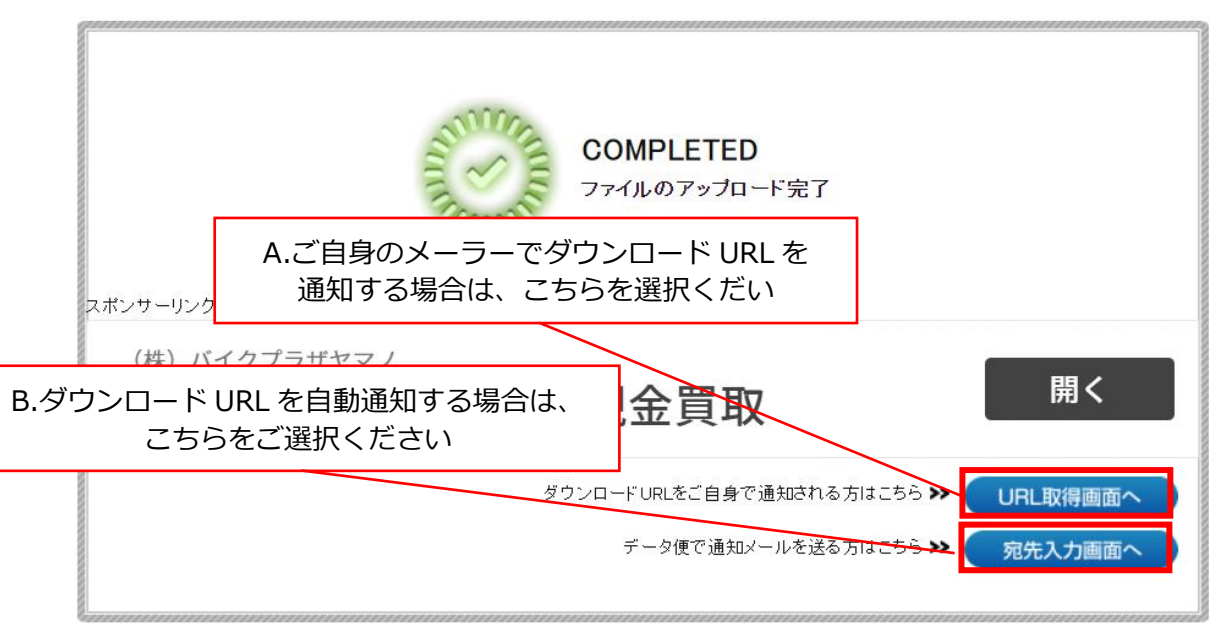

| A.ご自身のメーラ- | -でダウンロード | URL を通知する場合 |
|------------|----------|-------------|
|------------|----------|-------------|

| お預かりファイル   | 3-1_COI開示スライド 雛形.ppt (153.00KB) |                                         |              |             |
|------------|---------------------------------|-----------------------------------------|--------------|-------------|
| 全ファイル容量    | 153.00KB                        |                                         | ~_           |             |
| ダウンロード有効期限 | 2020/08/06 12:26                | ル内に記載し、お送りください。                         |              |             |
| ダウンロード通知   | なし                              | ご注意ください。                                |              |             |
| バスワード設定    | なし                              | /                                       |              |             |
| ダウンロード URL | https://www.data                | adeliver.net/receiver/file_box.do?fb=8b | <b>唐</b> 縮UR | _の発行・・・・ 作成 |
| 短縮URL      |                                 |                                         | *            |             |
| 受取情報確認URL  | https://www.data                | adeliver.net/sender file box.do?fb=8b{  |              |             |

## B.ダウンロード URL を自動通知する場合

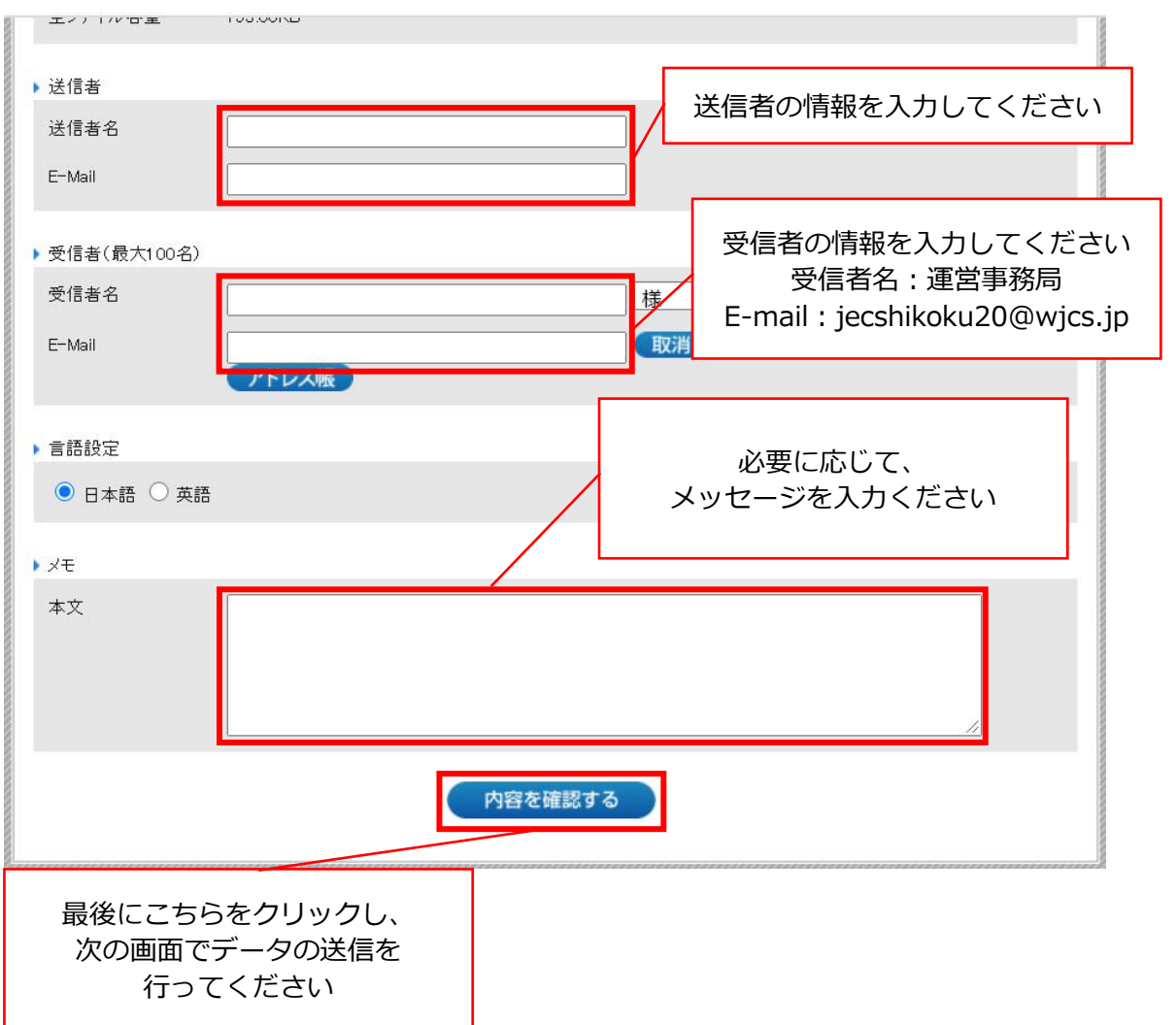